BA 011R/09/e/02.96 Valid from software version 2.0 Part No. 50047736

# multi-event

**Operating instructions** 

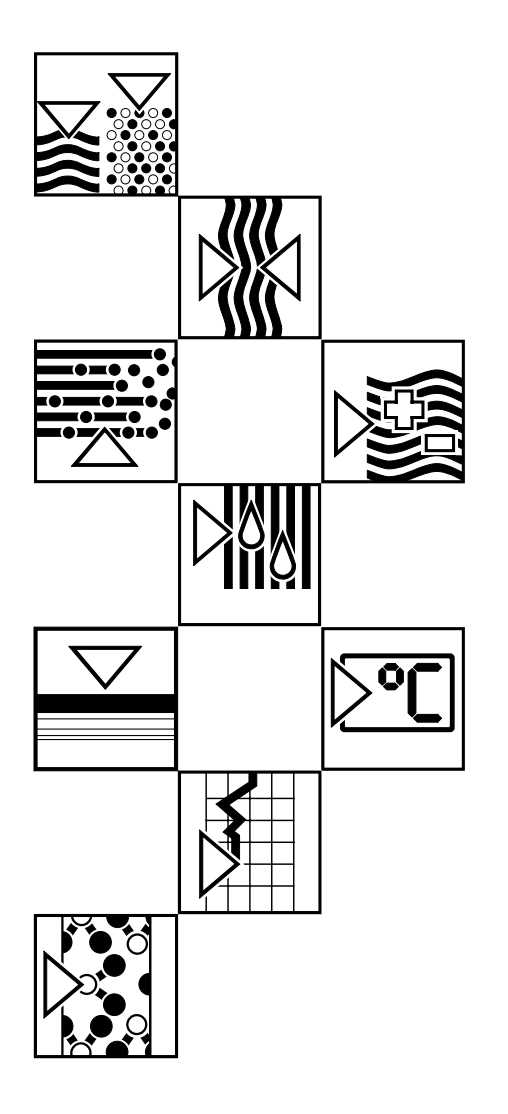

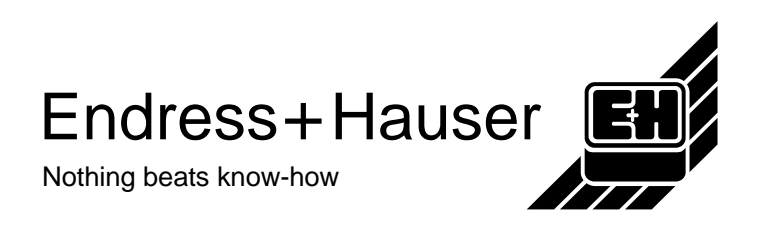

**Multi-Event** 

Recording instrumentation Operating manual

Valid for programme versions <u>VEU 00 A FF 16 channel version</u>

VEU 00 A FE 48 channel version

Unit number

Date

Operator

Please fill in

Please fill in

Please fill in

## Contents

A 11 11

| 1.  | Application                            | 02 |
|-----|----------------------------------------|----|
| 2.  | Function                               | 02 |
| З.  | Operation                              | 02 |
| 4.  | Linear array thermal print head/paper  | 02 |
| 5.  | Terminal layout/connections            | 04 |
| 6.  | Operation components                   | 06 |
| 7.  | Taking into operation                  | 08 |
| 8.  | Programming/examples                   | 80 |
| 9.  | Programming addresses                  | 11 |
| 10  | Operational description                | 14 |
| 11. | Serial interface                       | 22 |
| 12. | Paper changing, maintenance, guarantee | 24 |
| 13. | Character set                          | 26 |
| 14. | Technical data                         | 27 |
| 15. | Fault messages                         | 29 |
| 16. | Colour coding 18/50 core adapter cable | 30 |
| 17. | Dimensional drawings                   | 31 |
| 18. | Programmed standard data               | 32 |
|     |                                        |    |

# Safety notes

This unit is constructed for panel mounting in control panels and cabinets. It complies with the requirements according to EN 61010-1 / VDE 0411 Part 1 and left our works in perfect and safe condition.

In order to maintain this condition and operate safely the user must take note of the following safety information and warnings contained in these instructions.

- Operation of the unit is only permissible in installed condition.
- Installation and connection is only to be done by skilled personnel. Please ensure that the unit is protected from involuntary access and installed to the relevant safety requirements.
- First check that the power supply to be used corresponds with that on the unit legend plate.
- Make sure that a suitable isolation switch is installed in the vicinity of the unit. This switch must be easily accessible and be identified as an isolation switch.
- The mains power supply must be supplied via a fuse (< 10 A)
- If it is assumed that the unit cannot be safely operated (visible damage) it must be immediately taken out of operation and secured against unintentional use.
- There are no components in the unit that can be repaired by the user. All repairs must be done by trained service personnel.

# **1. Application**

The event and operational time recorder Multi-Event registers and records sequentially correct switch state changes and operational times in all areas of industry. All records are identified with time and date.

The record can be selected as either an alphanumeric text line or graphic event record. In addition each channel is checked if the preset limit on events or operational time has been exceeded.

Two versions are available, up to 16 channels or 48 channels.

# 2. Function.

The input channels are galvanically isolated from the system. The cycle speed is 20 ms. This cycle must not be exceeded if a sequentially correct record of contact changes is to be guaranteed. Each channel can be programmed to operate on either contact changes (events) or operational running time. Channel identification is in the form of a two line, programmable alphanumeric text each with 15 digits.

Each channel has 4 selectable fuctions:

- a) Printout on each contact change.
- b) Printout on only ON changes.
- c) Printout on only OFF changes.
- d) No event printout.

The unit adds the ON state changes into single and summation counters independently of which type of printout is selected. These counters are then individually printed and reset to zero depending on the type of report selected.

Each channel has two time counters to record the ON state running times, (alternative to contact changes)

The number of ON state events can be automatically printed out and reset to zero in pre-selectable time cycles, (measuring period, shift, day, week and month automatic); "manually"; "external command" or on every OFF signal.

Up to 8 channels can be recorded graphically.

One limit per channel dedicated to a single counter is selectable. When a limit is exceeded it is not only printed out but a relay is switched for retransmission. It is also possible to call upon a graphic display (bargraph) showing the percentage relationship of the counter to the limit value.

All events are continuously memorised including date, time and channel identification. If the memory should be full (500 events) the first value is deleted to make place for the next (FIFO).

The Multi-Event is fitted with a serial interface as a standard feature. This can be used to read off and transmit the stored events to a central computer.

# 3. Operation

A programming module is available for setting up. This module is the size of a small pocket calculator and incorporates a keypad and a two-line display (each with 16 digits) After use it slides back into the printer housing.

# 4. Linear array thermal print head/paper

The linear array thermal print head has no moving parts, and is virtually maintenance free. The system uses thermal sensitive paper The paper reserve roll and wind-up mechanism is constructed in the form of a plug in cassette, which slides into the front of the printer. The paper width is 60 mm.

# 2.1 Recording of contact changes (Events)

- 2.2 Recording operation running time
- 2.3 Initiation of report printouts
- 2.4 Graphic event recording
- 2.5 Limit surveillance
- 2.6 Event memory
- 2.7 Serial interface

# **5.** Connections

Please ensure that the unit is connected in accordance with the relative national safety standards and regulations.

On noisy mains power supplies a voltage stabiliser should be connected as the printer will automatically cut out above and below a certain voltage (for tolerances see "Technical Data") thereby preventing any further recording.

# 5.1 Terminal layout and connections

Separate earth terminal Terminal strips A, C and mains supply (terminals N+L) are plug in screwed terminals.

| Position A :     | Terminal strip A                            |
|------------------|---------------------------------------------|
| Terminal 01      | Internal auxiliary voltage +12 V            |
| Terminal 02      | Common (GND)                                |
| Terminal 03 - 05 | Paper end alarm, power, fault relay (Rel.1) |
| Terminal 06 - 08 | Limit relay 1 (Rel.2)                       |
| Terminal 09 - 11 | Limit relay 2 (Rel.3)                       |
| Terminal 12 - 14 | Limit relay 3 (Rel.4)                       |
|                  |                                             |
|                  |                                             |

50 pole connector

# Position B:

Pin 01 - 48Channels 1 - 48 inputPin 49Internal auxiliary voltage + 12 VPin 50Common (GND)

Note:

Do not connect pin 50 if the internal auxiliary voltage is being used. Terminal 1 (position A) and pin 49 (position B) are identical. Terminal 2 (position A) and pin 50 (position B) are identical.

## Position C: Terminal strip for serial interface

| Terminal 1 | TTY input +  |
|------------|--------------|
| Terminal 2 | TTY input -  |
| Terminal 3 | TTY output + |
| Terminal 4 | TTY output - |

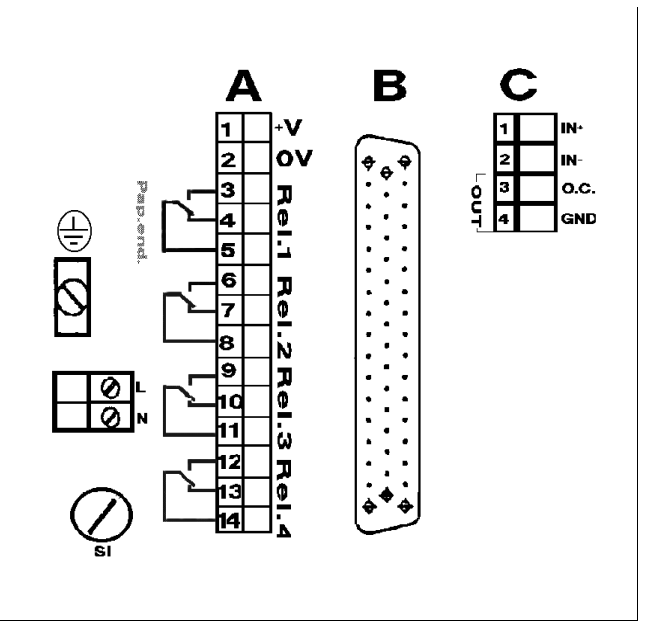

Unit rear panel

The inputs can either be potential free contacts or contacts supplied by an external voltage source. For the colour coded adapter cable see section 16.

5.2 Connection examples

When using an external voltage source approx. 12 V/DC. *Note:* The number shown in brackets is the pin number used when operating a 16 channel version.

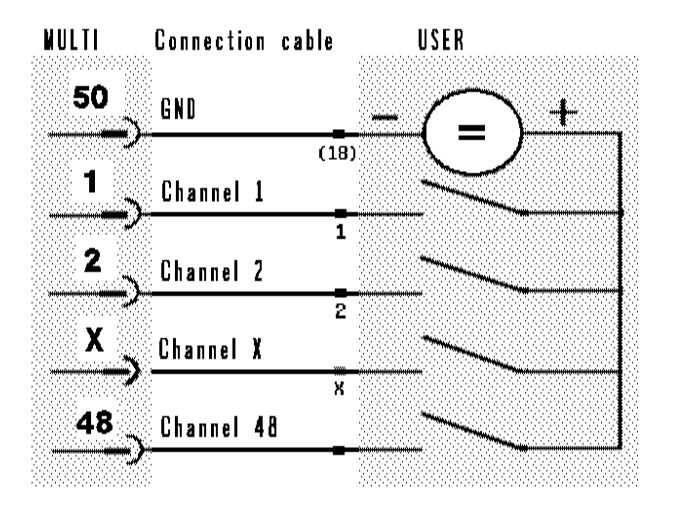

When using the internal auxiliary voltage approx. 12 V/DC *Note:* The number shown in brackets is the pin number used when operating a 16 channel version.

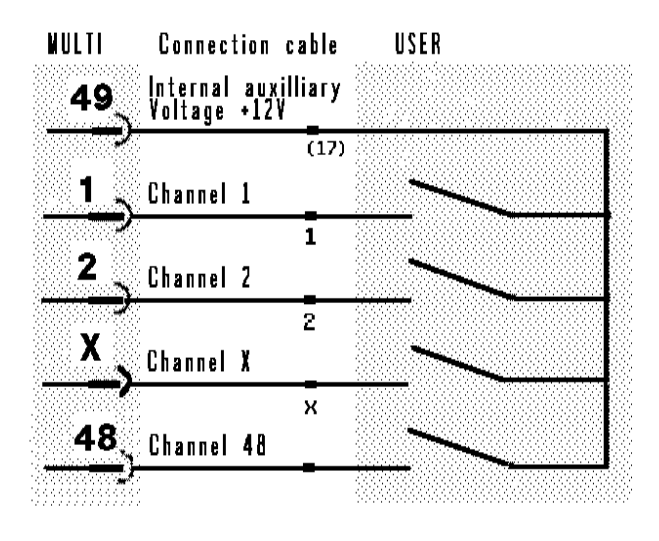

Connection example A:

**Connection example B:** 

# 6. Operating elements

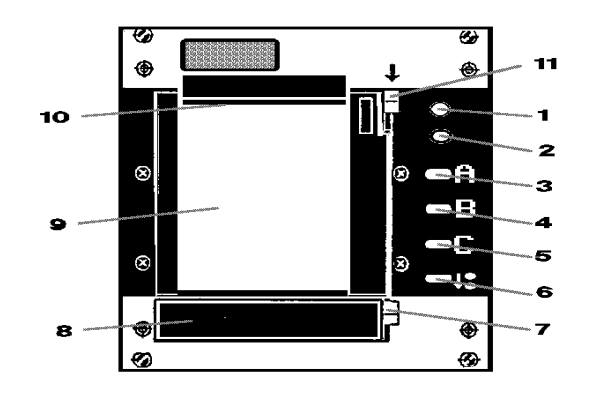

| 1 - | LED - green<br>Continuous light:                  | Unit in operation                                                                                     |
|-----|---------------------------------------------------|----------------------------------------------------------------------------------------------------|
| 2 - | LED - red<br>Continuous light:<br>Flashing light: | Paper supply is running out<br>Paper end, the unit continues to function but<br>there is no printout. |
| 3 - | Function key:                                     | Status report                                                                                         |
| 4 - | Function key: B                                   | Printout of all set up data                                                                           |
| 5 - | Function key:                                     | Printout of terminal connections                                                                      |

- 6 Paper feed push button
- 7 Setting up module release lever
- 8 Setting up module with keypad and display
- 9 Paper supply cassette
- 10 Paper tear off strip
- 11 Paper cassette removal lever

# 6.1 Keypad with LC display

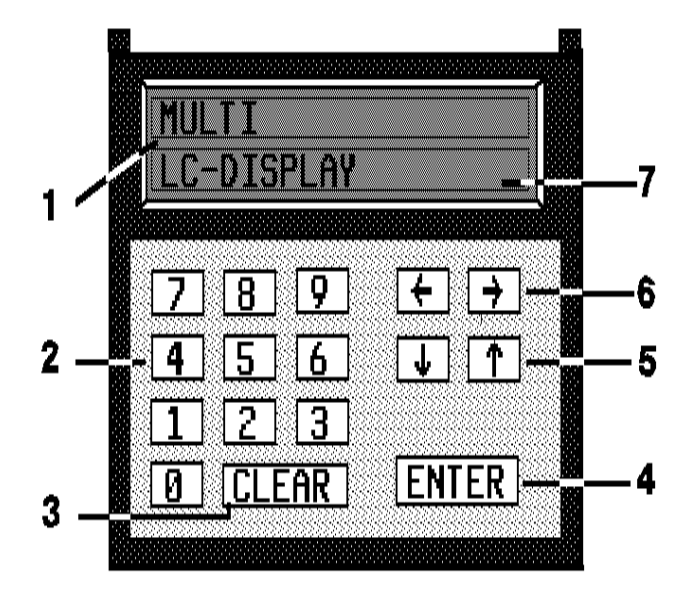

- 1 2x16- digit LC display.
- 2 Keypad 0 9 for direct number selection.
- 3 **CLEAR** Key Operates a return to the previous setting up level.
- 4 ENTER Key

Has the function of opening a setting up step and acknowledging the set up data via printout.

- 5 -
- Position keys a) Position selection by scrolling backwards or forwards
  - through the various addresses.
- b) Selection of numeric or alphanumeric characters.
- 6-

Cursor keys Moves the cursor left or right to the required position.

7 - Cursor.

## Attention:

Flashing lines or characters (block cursor) can only be changed by using the position keys.

# 7. Taking into operation

Before switching on please check that the supply voltage corresponds with that indicated on the unit legend plate.

Once the unit has been connected to a power source the green LED on the front plate lights up. The unit then issues one of the following printouts:

After initial delivery

After GB language has been selected

| NETZ  | EIN  | 02.05.95 |
|-------|------|----------|
| NETZ  | AUS  | 02.05.95 |
| POWER | R ON | 02.05.95 |

The date, time as well as all counter values are maintained for approx 1000 hrs. after a power failure. If the unit has been without power for more than the 1000 hrs. it is only guaranteed once the unit has been constantly under power for 2 weeks.

#### Language change

First the unit security code must be unlocked.

1. Select address 01 Display shows:

| 01 | EINGABE |          |
|----|---------|----------|
|    |         | GESPERRT |

2. Operate ENTER Display shows:

| 01 | CODE |      |  |
|----|------|------|--|
| UI | CODE |      |  |
|    |      | 0000 |  |
|    |      | 0000 |  |

- 3. Using the numbered keypad or position and cursor keys enter the code 6051.
- 4. Operate ENTER Display shows

| 01 | EINGABE |      |
|----|---------|------|
|    |         | FREI |

Control printout: 10:50 EINGABE FREI

Now the language can be changed from German (D) to English (GB). This is done after selecting address 06, operating ENTER, selecting GB using the POSITION keys and then operating ENTER.

# 8. Setting up / setting up examples

The unit can be set up after sliding the keypad / display out from the front of the printer (positioned under the paper cassette).

Each individual address can be set up separately.

The set up values are accepted by operating the ENTER key. Once this has been done the unit acknowledges by issuing a printout of the selected values. If no data is entered for at least 2 minutes the setting up mode is automatically aborted.

The unit operates on three setting up levels. Level 1 enables address selection. Operating ENTER places the setting up sequence into level 2. Here parameters such as date and time can be changed. Operating ENTER again accesses level 3. Here further values such as event text lines can be entered.

The viewing angle of the LC display can be adjusted by operating one of the cursor keys **8.1 Viewing angle adjustment** in setting up level 1.

| Cursor left  | = Angle upwards   |
|--------------|-------------------|
| Cursor right | = Angle downwards |

The following displays are indicated once the unit has been set to operate in English (GB)

8.2 Unlock security code

1. Select address 01

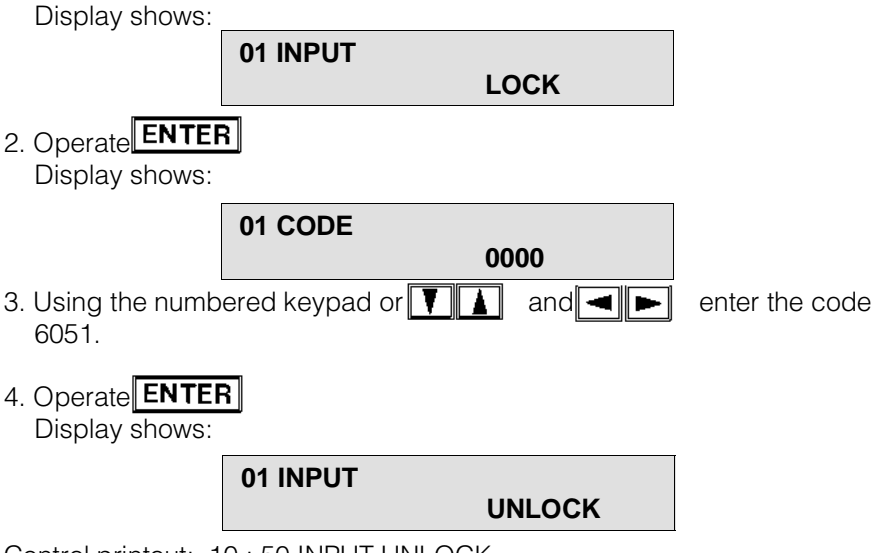

Control printout: 10:50 INPUT UNLOCK

- 8.3 Setting up example "EVENT TEXT 1"
- a) Direct selection of the two digit address number, eg. 43 by using the NUMERIC keypad. The selcted address appears in the display.

43 EVENT TEXT 1

The following is displayed if a not available address is selected:

49 WRONG POSITION 1. LEVEL 1

Select address 43

|                               | This error message can be erased by operating the <b>CLEAR</b> key. Once<br>this has been done the address previously displayed reappears. Should<br>the <b>CLEAR</b> key not be operated the previously displayed address<br>automatically reappears after a time delay of approx. 3 sec.<br>b) Selection of the required address by using the position <b>X</b> keys                                               |  |  |
|-------------------------------|----------------------------------------------------------------------------------------------------|--|--|
| 2. Function selection level 2 | Open the address by operating the <b>ENTER</b> key.<br>Display shows:                                                                                                    |  |  |
|                               | <b>EVENT CHAN. 01</b><br>Select the channel(s) to be set up by using the position keys <b>I .</b><br>Then acknowledge with <b>ENTER</b> .                                                                                                    |  |  |
| 3. Setting up data level 3    | Entering the required values directly by using the numeric keypad and/or the position and cursor keys. Alphanumeric characters can <u>only</u> be selected by using the position and cursor keys.                                                                                                    |  |  |
|                               | a) Selection using the numeric keypad<br>The digit in the cursor position can be changed. Once a digit has been<br>changed the cursor automatically moves right to the next position in the<br>line. Set up data is accepted by operating the <b>ENTER</b> key. This is then<br>acknowledged by a control printout.                                                                                                  |  |  |
|                               | <ul> <li>b) Selection using the position keys</li> <li>When operating the position key the character in the cursor position scrolls through the internal character set. Once the required character is displayed above the cursor the next position can be selected using the cursor </li> <li>keys. Set up data is accepted by operating the ENTER key. This is then acknowledged by a control printout.</li> </ul> |  |  |
| 4. Correction of single       |                                                                                                    |  |  |
|                               | a) Should a certain position need correcting first the address must be<br>selected and acknowledged by operating the ENTER key.                                                                                                    |  |  |
|                               | b) The values can then be corrected and when completed acknowledged<br>using the ENTER key.                                                                                                    |  |  |
| 5. CLEAR key                  | Operating this key effects a return to the next highest LEVEL or back to the previous values.                                                                                                    |  |  |

# 9. Programming addresses

| 0 1 EINGABE<br>FREI                  | Release setting up<br>(On initial delivery)       | Enter code 6051                                            |  |
|--------------------------------------|---------------------------------------------------|------------------------------------------------------------|--|
| 0 1 EINGABE<br>GESPERRT              | Lock setting up<br>(On initial delivery)          | Enter code 9999                                            |  |
| 0 1 INPUT<br>ULOCK                   | Release setting up<br>(Once GB set up)            | Enter code 6051                                            |  |
| 0 1 INPUT<br>LOCK                    | Lock setting up<br>(Once GB set up)               | Enter code 9999                                            |  |
| 02 DATE<br>0 3. 0 5. 95              | Set up date                                       |                                                            |  |
| 0 3 TIME<br>1 2 : 5 5                | Set up time                                       |                                                            |  |
| 0 4 ST 2 6.0 3. 02<br>NT 2 4.0 9. 03 | Set up summer/normal time<br>each year            |                                                            |  |
| 0 5 AUTOMATIC<br>1 HR 1 8 : 0 0      | Set time cycle and synchronisation time           | Selection: 1, 5, 10, 15, 30 min.<br>1, 2, 3, 4, 6, 12 hrs. |  |
| 0 6 SHIFT<br>AUTOMATIC               | Set up shift times                                | Selection: 3 shift times are available                     |  |
| 0 7 W EEK<br>AUTOMATIC               | Set up week day and time.<br>Selections available | Selection: eg. Monday 06:00                                |  |
| 08 LANGUAGE<br>GB                    | Set up language                                   | Selection: D, F, GB, NL, DK                                |  |
| 0 9 INTENSITY<br>6                   | Set up print intensity.                           | Selection: 1 to 9                                          |  |
| 1 0 UNIT NO.<br>WETZER 0 1           | Set up text                                       | Selection: Alphanumeric character set                      |  |
| 1 1 SERIAL<br>BAUDRATE               | Select Baudrate                                   | Selection: 300, 600, 1200, 2400                            |  |

| 12  | SERIAL<br>PARITY            | Select parity bit                 | Selection:  | ODD, EVEN                                                                                       |
|-----|-----------------------------|-----------------------------------|-------------|-------------------------------------------------------------------------------------------------|
| 13  | SERIAL<br>REF. NO.          | Set up serial<br>reference number | Selection:  | Numeric digits                                                                                  |
| 20  | MODE<br>CHANNEL             | Select channel operation mode.    | Selection:  | Operation time, numerator,<br>OFF                                                               |
| 21  | MODE<br>EVENT PRINT         | Select operation type.            | Selection:  | Every, none,<br>every ON signal,<br>every OFF signal                                            |
| 22  | MODE<br>COUNTER 1           | Select channels.                  | Selection:  | Measuring period, shift, day,<br>week, month, external,<br>manual, OFF - signals,<br>not active |
| 23  | MODE<br>COUNTER 2           | Select channels:                  | Selection:  | Measuring period, shift, day,<br>week, month, external,<br>manual, OFF - signals,<br>not active |
| 24  | SPECIAL FUNC.<br>CHANNEL 01 | Select function                   | Selection:  | Print event memory,<br>status report, counter,<br>time synchronisation and<br>not active.       |
| 2 5 | PRINT FORMAT<br>TIME        | Select printout format            | Selection:  | hh:mm, mm:ss, ss:ss/100                                                                         |
| 26  | PLOT SELECT.                | Select max. 8 channels            |             |                                                                                                 |
| 27  | FEED RATE<br>4 0 mm/h       | Select feedrate.                  | Selection:  | OFF, 10, 40, 240, 1200 mm/h                                                                     |
| 28  | MODE<br>PLOT                | Event printout permitted.         | Selection:  | YES, NO.                                                                                        |
| 29  | MODE<br>RELAY               | Select relays 1 - 3.              | Selection:  | Off, limit,<br>cumulative (C.EV.),<br>single ON (S.EV.),<br>or OFF (O.EV.) events               |
| 30  | MODE<br>EVENT TEXT          | Select channel.                   | Selection:  | Single or two line                                                                              |
| 31  | MANUAL<br>COMMAND           | Enter code "54"                   | Careful!! A | All counters will reset to zero                                                                 |

| 40 PRESET<br>COUNTER 1      | Select channel.                             | Set new counter value.                                                                 |
|-----------------------------|---------------------------------------------|----------------------------------------------------------------------------------------|
| 41 PRESET<br>COUNTER 2      | Select channel.                             | Set new counter value.                                                                 |
| 4 2 LIMIT                   | Select channel.                             | Set up limit values                                                                    |
| 4 3 EVENT TEXT 1            | Select channel.                             | Selection: 1st line alphanumeric character set max. 15 digits / line.                  |
| 4 4 EVENT TEXT 2            | Select channel.                             | Selection: 2nd line alphanumeric character set max. 15 digits / line.                  |
| 4 5 CONDITION WORD          | Select channel.                             | Selection: Alphanumeric character set,<br>max. 4 digits / condition<br>(ON/OFF)        |
| 6 0 COUNTER<br>RESET        | Select channel                              | Selection: Yes, no.                                                                    |
| 61 DELETE<br>MEMORY         | Operate ENTER.                              | Careful: memory will be deleted                                                        |
| 6 5 PRINT<br>COUNTER 1+2    | Select channel.                             | Operate ENTER twice.<br>No zero reset                                                  |
| 6 6 PRINT<br>LIMIT GRAPH    | Select channel.                             | Operate ENTER twice.<br>(Position of limits to the 100 % line,<br>in diagramatic form) |
| 7 0 DISPLAY<br>SWITCH COND. | Select channel.                             | Input On/Off indication<br>in sysmbolic form                                           |
| 7 1 DISPLAY<br>COUNTER 1    | Select channel                              | Counter display                                                                        |
| 7 2 DISPLAY<br>COUNTER 2    | Select channel                              | Counter display                                                                        |
| 9 0 SERVICE<br>LOCK         | Only for<br>WETZER / E + H service personne | el                                                                                     |

# **10. Operational description**

The numbers in the various headings indicate the programming addresses in the display.

Addresses shown with *•* indicate that an input is required.

Addresses shown with  $\bullet$  indicate that the data in this address <u>should be</u> <u>checked and altered if required.</u>

Addresses shown with  $\Box$  indicate that the data shown is only for information (DISPLAY).

#### 01. Programming code lock / unlock:

Refer to page 6 (8.1).

#### • 02. Changing the date:

Operate ENTER, change the date and acknowledge by operating ENTER.

#### • 03. Changing the time:

Same procedure as for changing the date. The unit automatically starts a new minute once the acknowledgement with ENTER has been completed.

#### • 04. Setting summer/winter time changeover:

Function: Preselecting the changeover times or deactivating this feature.

| Example:      |                                                                                                    |
|---------------|----------------------------------------------------------------------------------------------------|
| Input :       | ST 27.03.02                                                                                                    |
| Means:        | The internal clock is advanced by 1                                                                                                    |
|               | hour at 02:00 on the 27.03.                                                                                                    |
| Input :       | WT 25.09.03                                                                                                    |
| Means:        | The internal clock is turned back by 1 hour at 03:00 on 25.09.                                                                          |
| Deactivating: | In order to deactivate this feature the<br>number 77 must be entered in the last<br>two positions on each input<br>(Both for ST and WT) |

The numbers "77" (in the display) indicate either that the changeover has already been done or that this feature has been deactivated. Should the numbers "99" appear in the display, the MULI-EVENT has recorded a year change and the summer/winter time changeover must be reprogrammed. If this is not done the unit will no longer automatically add or subtract the hour.

## ●05 to 07. Setting the automatic print for measurement reports.

Function: Individual printout cycles with zero reset can be selected in these three addresses. Sellection of the two counters per channel within these cycles is done at a later stage (addresses 22 and 23).

Programming addresses 05 to 07 can be ignored if no report printouts are required. Synchronisation times are also set in these addresses. These can then be selected in addresses 22 and 23:

- 1. Automatic daily print command (the time of the printout is set in address 05)
- 2. Automatic monthly print command (same time as daily print command, printout on the first of the month)

Note:

Note:

| <ul> <li>05. Measuring period automatic selection</li> <li>1. Select time cycle (1 min to 12 hrs)</li> <li>2. Set start time in hours and minutes.</li> </ul>                                                              | Input:    |
|----------------------------------------------------------------------------------------------------|-----------|
| Start time + cycle time = Time of the first measuring period report, + cycle time = Time of second measuring period report, and so on (continuously reoccurring).                                                          | Function: |
| The start time is also the time for a daily and monthly printout (if selected in addresses 22 and 23).                                                                                                    | Note:     |
| Start time $06:00 =$ Monthly report on the first of each month at $06:00$ .                                                                                                    | Example:  |
| • 06. Shift automatic selection (shift report)<br>Select the first shift stop time (hours and minutes), select the second shift<br>stop time (hours and minutes), select the third shift stop time (hours and<br>minutes). | Input:    |
| The preselected counters are printed out and reset to zero at these preset times.                                                                                                    | Function: |
| All three times must be programmed even if only two shifts are required.                                                                                                    | Note:     |
| ● 07. Week automatic selection (Weekly report)<br>Select the required week day, operate ENTER;select the required printout<br>time (hours and minutes).                                                                    | Input:    |
| A weekly report including zero reset is printed on the selected day at the preset time.                                                                                                    | Function: |
| ● 08. Language selection<br>All data is in the language selected.<br>Event text and unit functions are not changed.                                                                                                    | Function: |
| <ul> <li>09. Intensity selection</li> <li>1 = light printout</li> <li>9 = weak printout</li> </ul>                                                                                                    | Function: |
| ● 10. Unit identification selection<br>Program 9 digit text.                                                                                                    | Input:    |
| Various printouts are headed with the unit identification text. This text identifies individual units where more than one printer is in operation.                                                                         | Function: |
| ● <b>11. Seial Baudrate</b><br>Operate ENTER. Using the up/down arrowhead push buttons select the<br>required transmission speed. Accept input by operating ENTER.                                                         | Input:    |
| The serial transmission operates using this preset transmission speed.                                                                                                    | Function: |
| ● <b>12. Serial parity</b><br>Operate ENTER, Using the up/down arrowhead push buttons select ODD or<br>EVEN. Accept input by operating ENTER.                                                                              | Input:    |

| Input:     | <ul> <li>13 Serial identification number</li> <li>Set up a four digit number.</li> </ul>                                                                                                    |
|------------|----------------------------------------------------------------------------------------------------|
| Function:  | Only information from the selected unit is transmitted to the host computer.                                                                                                    |
|            | 14 to 19. are unused addresses                                                                                                    |
| Feature:   | <ul> <li>20. Channel operation mode selection (allocation of counters)</li> <li>Allocation of channels to one of the following either singly or in groups:</li> <li>Numerator Operation timer Off</li> </ul>                                                                                                    |
| Function:  | Numerator = Contact change on input increases counter + 1.<br>Operation time = Contact closure at input, timer runs (timer inoperative when contact open).<br>OFF =Channel inoperative(blended out).                                                                                                    |
| Input:     | Operate ENTER, select 2 numbers for "from channel" operate key $\rightarrow$ , select 2 numbers for "to channel", operate ENTER, select operational mode using $\uparrow \downarrow$ , acknowledge using ENTER. Repeat this until all channels have been programmed.                                                                                                    |
| Important: | Always select mode "numerator" or "operation time" even for channels not in use as this would completely blend out that channel. Only use "OFF" for non-connected channels. This is indicated in the "Status report" as "-".                                                                                                    |
| Exception: | Select "OFF" for channel 01 if a special function has been selected for this channel (address 24). Operate CLEAR once this has been set up.                                                                                                    |
| Feature:   | <ul> <li><b>21. Reaction to contact change selection</b></li> <li>Allocation of channels to one of the following possibilities (for event printout) either singly or in groups:</li> <li>Every event; every contact change initiates a printout.</li> <li>No event; contact change is ignored as print command.</li> </ul>                                                                                                    |
| Note:      | The counters are not influenced, and continue to add.<br>ON events: only contact closure initiates a printout<br>OFF events: only contact opening initiates a printout<br>Operate CLEAR once this has been set up.                                                                                                    |
| Feature:   | ● 22. and 23. Operation mode for counters 1 and 2 selection<br>There are two counters per channel (for intermediate and end sums). These<br>counters operate, in pairs, either as a numerator (counter) or operation<br>timer dependent on how they have been programmed in address 20. Here<br>the counters are allocated to their respective report printout times<br>(Addresses 05 - 07) or to a manual or external print command.                                                                                                    |
| Note:      | Counter 1 should operate to a shorter printout cycle than counter 2. (eg. intermediate counter and totaliser).                                                                                                    |
| Important: | <ul> <li>The following special features are also available instead of automatic printed reports:</li> <li>a) Counters are printed out and reset to zero via an external command (on input channel 1). This is a special feature for channel 1 and can be selected in addresses 22 - 24.</li> <li>b) Counters are printed out and reset to zero on a manual print command. (The command is given in address 31, only after the unit has been unlocked.).</li> <li>c) Individual counters are printed out and reset to zero on every "OFF" event.</li> </ul> |

| <ul> <li>22. Operation mode counter 1 selection.</li> <li>a) If the counter is used as a numerator it has 6 digits.</li> <li>b) If the counter is used as an operation timer it has 2 digits for seconds, 2 for minutes and 3 for hours. Should this counter overrun (after 999h 59m 59s) the counter automatically switches into a 6 digit hour mode.</li> </ul>                                                                                                    | Hint:     |
|----------------------------------------------------------------------------------------------------|-----------|
| Allocate <u>one of the following modes (report printout - print time) to all counters 1</u> , all channels singly or in groups:                                                                                                    | Function: |
| <ul> <li>Measuring period (cycles selected under address 05)</li> <li>Shift (cycles selected under address 06)</li> <li>Day (daily cycles, dependent on the time selected under address 05)</li> <li>Week (weekly cycles, dependent on the selection made under address 07)</li> <li>Month (first of the month, dependent on the time selcted under address 05)</li> <li>External (on contact closure at input 1 special function selectable under address 24.Event channel 1 is lost.)</li> <li>Manual (via keypad, address 31, release code 54)</li> <li>OFF - events (on every contact opening for that particular channel)</li> <li>Not active (counter is blended out and therefore not available)</li> <li>Operate CLEAR once this has been set up.</li> </ul> |           |
| <ul> <li>23 Operation mode counter 2 selection</li> <li>a) If the counter is used as a numerator it has 6 digits.</li> <li>b) If the counter is used as an operation timer it has 6 digits for "ON" time hours.</li> </ul>                                                                                                    | Hint:     |
| <ul> <li>24. Special function channel 1 deactivation or allocation.</li> <li>Normally channel 1 would be required as an event channel therefore this address should be deactivated, (ie. "NOT ACTIVE" must be programmed).</li> <li>Should the message "Channel 1 (MODE) reprogram" appear in the display, select address 20 and reallocate channel 1 to the required features. (see description, address 20)</li> </ul>                                                                                                    | Hints:    |
| <ul> <li>Dependent on selection channel 1 has one of the following special features (when contact is closed at input 1):</li> <li>Status report: The status of all 16/48 channels (ON or OFF) is printed out graphically, in box form. (Channel 1 is shown as an "S" for special feature).</li> </ul>                                                                                                    | Function  |
| <ul> <li>External counter print command: All counters that are programmed<br/>to "EXTERN" are printed and reset to zero.</li> </ul>                                                                                                    |           |
| <ul> <li>Time synchronisation: An impulse (length &gt;100ms) has the<br/>following effect on the internal clock:<br/>Seconds 00-29: seconds reset to zero.<br/>Seconds 30-59: seconds reset to zero and minute increased by 1.</li> </ul>                                                                                                    |           |

- Print out event memory: The complete memory is printed out.

|          | <ul> <li>25. Print format time selection:<br/>Input:<br/>Select one of three possible time formats:         <ul> <li>a) hh:mm</li> <li>b) mm:ss</li> <li>c) ss:ss/100</li> <li>seconds and hundredths of seconds</li> </ul> </li> </ul>                                                                                                    |
|----------|----------------------------------------------------------------------------------------------------|
|          | <ul> <li>Function:</li> <li>The selected time format is always printed in the left hand margin opposite the event text. In order to have a complete overview of the times the Multi-Event expands this with the following date and time lines: <ul> <li>On selection a) Before the next event printout on day change.</li> <li>On selection b) Before the next event printout on hour change.</li> <li>On selection c) Before the next event printout on minute change</li> </ul> </li> </ul>                                                                              |
| Feature: | ● 26. Selection of up to 8 channels for a graphic "PLOT" printout.<br>In this address it is possible to display up to 8 of the 16/48 channels<br>graphically. Any of the 16/48 channels can be allocated to any of the 8<br>"PLOT" channels. Automatic and alarm printouts interrupt the PLOT.<br>Event printouts can interrupt the PLOT, dependent on programming.                                                                                                    |
| Input:   | Allocate the required channel to PLOT channel 1 or select "OFF".<br>Continue for all 8 PLOT channels.                                                                                                    |
| Note:    | PLOT channel 1 is printed on the left hand side of the paper and PLOT channel 8 on the right hand side.                                                                                                    |
| Feature: | 27 Activate "PLOT" and feed rate selection.<br>One of four feed rates can be selected: 10, 40, 240, 1200 mm/h. If "OFF" is selected the "PLOT" feature is blended out.                                                                                                    |
| Note:    | Normally "OFF" is selected in this address. It is however useful in certain cases to observe the changes occurring graphically on important channels over short periods of time.<br>It is useful to have the event channels already allocated to PLOT channels (address 26). This means that on changeover to PLOT all that is required is to select the feed rate (address 27).                                                                                                    |
| Input:   | • 28. Selection if events should interrupt the PLOT feature of the unit.<br>Yes or no.                                                                                                    |
| Feature: | • 29. Selection of output function for the 3 alarm relays.<br>Each of the 3 relays can be allocated one of the following 5 functions:                                                                                                    |
|          | <ul> <li>C.EV. = Cumulative events.</li> <li>Channels allocated to this variation have the effect of switching the relay on a short pulse output (fleeting contact) on every event change. The pulse length is approx. 2 seconds. This is independent of simultaneously arriving changes but is retriggered on events occurring one after the other, if the relay has already changed its state and further events occur within the required 2 seconds, the relay stays in its "ON" state. (This continues until no event has occurred for at least 2 seconds.)</li> </ul> |
|          | <ul> <li>S.EV. = On events.</li> <li>A fleeting contact change is affected on every "ON" change of the event channel allocated.</li> </ul>                                                                                                    |

| <ul> <li>O.EV. = Off events.</li> <li>A fleeting contact change is affected on every "OFF" change of the event channel allocated.</li> </ul>                                                                                                    |            |
|----------------------------------------------------------------------------------------------------|------------|
| - <b>LIMIT</b> = Limit values monitored for infringements.<br>If these limits (selected and allocated to channels under address 24) are exceeded the relay switches. The type of contact change can be selected as either a fleeting or hold contact (as described in <b>C.E.V.</b> ). If selected to hold the relay is continuously activated until the counter is reset to zero. |            |
| - <b>OFF</b> = Relay deactivated. (NO switching)                                                                                                    |            |
| It is important to select groups of channels with the same alarm functions in the planning stage (eg. Channels $1 - 19 = LIMIT$ , channels $11 - 13 = O.EV$ . etc.). The reason for this is that only one group of channels can be allocated to any one relay.                                                                                                    | Important: |
| Select address 29, operate ENTER, select relay 1 - 3 using $\uparrow \downarrow$ keys, operate ENTER. Select the required function (eg. LIMIT) using $\uparrow \downarrow$ keys,                                                                                                    | Input:     |
| Select the first channel in the group to be monitored using $\uparrow \downarrow$ keys                                                                                                    |            |
| (eg. CH 01), operate $\rightarrow$ key.<br>Select the last channel in the group to be monitored using $\uparrow \downarrow$ keys                                                                                                    |            |
| (eg 05), operate $\rightarrow$ key<br>Select either fleeting (F) or hold (H) contact                                                                                                    |            |
| using $\uparrow \downarrow$ keys, operate ENTER.<br>The first relay is now set up!<br>Set up the remaining relays in a similar way.                                                                                                    |            |
| <ul><li>a) Should "OFF" be selected programming of this channel is ended and should be acknowledged by operating the ENTER key.</li><li>b) Fleeting or hold contacts can only be selected if the feature LIMIT has been programmed. All other features operate with a fleeting contact change.</li></ul>                                                                           | Note:      |
| <ul> <li>30. Event text single or double line selection.</li> <li>Select channels either singly or in groups and allocate either single or two line event text. (text printed out on change of event).</li> </ul>                                                                                                    | Input:     |
| <b>31. Manual printout, via keypad with zero reset.</b><br>All channels selected to "MANUAL" under address 22 - 23 are printed out and reset to zero when the number "54" is entered.                                                                                                    | Function:  |
| 32. to 39. not used.                                                                                                    |            |
| <ul> <li>40. Preset counter 1</li> <li>Preset the counter for each channel to the required number.</li> </ul>                                                                                                    | Input:     |
| Counters that are required to be at zero can be preset easier under address 60.                                                                                                    | Note:      |
| ● <b>41. Preset counter 2</b><br>As in preset counter 1 (address 40)                                                                                                    | Input:     |

| Feature:            | • 42. Counter limit selection or deactivating.<br>An alarm printout is initiated onreaching the preset limit and the relay<br>changes state (if programmed under address 29).                                                                                                    |
|---------------------|----------------------------------------------------------------------------------------------------|
| Input:              | Select channel, program limit value for counter 1 followed by counter 2 or if no limit is required select "OFF".<br>Repeat this for all channels.                                                                                                    |
| Input:              | <ul> <li>43 Program text line 1 for each event channel</li> <li>Enter the required text for either individual or groups of channels.</li> </ul>                                                                                                    |
| Note:               | Time can be saved if groups of channels use the same text.                                                                                                    |
| Example:            | Pumps are connected to channels 1 - 10.<br>The printed text is to be PUMP 01 - PUMP 10.                                                                                                    |
| Program as follows: | Select channels 01 - 10, operate ENTER.<br>Set up text PUMP 01, operate ENTER.<br>By using ↑ select channels 02 - 02, operate ENTER.<br>Using → set the cursor under "01", using ↑ set the number "02",<br>operate ENTER.<br>(continue until all 10 pumps have been programmed).<br>Newly delivered units are preprogrammed with: Meldekanal 1 -16(48) |
| Input:              | <ul> <li>44.Program text line 2 for each event channel.</li> <li>As described in address 43.</li> </ul>                                                                                                    |
| Note:               | A second text line will only appear in the print-out if a two line text has been programmed under address 30. If only a single line text is required then program SINGLE line under address 30. There is now no need to program the second line as it is completely blended out.                                                                       |
| Input:              | <ul> <li>45. Program switch state identification text</li> <li>Enter the required text for either individual or groups of channels:</li> <li>First word (4 digit) for contact closure.</li> <li>Second word (4 digit) for contact opening.</li> <li>The units are delivered with the texts "EIN" contact closure and "AUS" contact opening.</li> </ul> |
| Note:               | The texts appear at the end of each event line(s).                                                                                                    |
|                     | 49. to 59. not used.                                                                                                    |
| NOTE:               | <b>60. Counter zero reset</b><br>If "YES" is selected all counters selected are reset to zero.                                                                                                    |
| Feature:            | Zero reset of counters either single channel or groups of channels can be selected.                                                                                                    |
| Note:               | This feature is important when first taking the unit into operation.                                                                                                    |
|                     | 61. to 64 not used.                                                                                                    |

| <ul> <li>Gounter printout.</li> <li>Counter printout of single channels or groups of channels (no zero reset).</li> </ul>                                                                                                    | Feature: |
|----------------------------------------------------------------------------------------------------|----------|
| <ul> <li>Generation 66. Printout of relationship between actual counter values and limit values.</li> <li>Bar chart printout. This shows a percentage relationship of the counter values to the preset limit values.</li> </ul> | Feature: |
| 67. to 69. not used.                                                                                                    |          |
| □ 70. Display of switch conditions.<br>The instantaneous switch state can be displayed. Open contacts are shown<br>as □ closed contacts are shown as ■. The display is shown as 8<br>continuous channels.                       | Feature: |
| Operating $\uparrow$ scrolls the display to the next 8 channels.                                                                                                    |          |
| □ 71. Display of counter 1<br>Each counter per channel can be displayed. Scroll by operating ↑.                                                                                                    | Feature: |
| <b>72. Display of counter 2</b><br>As address 71.                                                                                                    | Feature: |
| 90. Service level                                                                                                    |          |

The features of this level are only accessable to Wetzer or Endress+Hauser service personnel.

# 11. Description of the serial interface

The TTY interface is a current loop interface. The logical "0" or "1" conditions are indicated as defined current values:

- Logic 0 = current signal < 2.5 mA
- Logic 1 = current signal > 11 mA

By using a convertor adaptor it is possible to communicate with units having a V24/RS232C interface.

**11.1. Data transmission**<br/>sequenceThe interface will only transmit information to a computer if it has received a<br/>complete enquiry. The enquiry must end with EOT.<br/>If the computer (HOST) has received the data correctly then it must<br/>acknowledge with ACK, if the data was not received correctly then the<br/>computer must use NAK and the Multi-Event will retransmit the complete<br/>block starting with an STX.

Once a Multi-Event interface has been activated it needs the control characters ACK or EOT before it can accept a new ENQ. If the data can never be correctly received then the computer can end communication by transmitting an EOT instead of NAK. This then resets the Multi-Event.

If during communication (Multi-Event → computer) the computer transmits an EOT this aborts all transmission and the Multi-Event is reset.

Should there be a power failure and consequently transmission breakdown at the Multi-Event the computer must restart the enquiry with an ENQ (Multi-Event is reset on power return). This means that EOT, ACK and NAK are ignored by any Multi-printer that is not being communicated with.

Should there be a power failure and consequently transmission breakdown at the computer, the transmission must first be aborted correctly before a new enquiry can be initiated. This means that the computer must first transmit an EOT before the first ENQ.

Should the connection between the Multi  $\rightarrow$  computer be broken so that the Multi transmits after receiving and ENQ but the computer does not receive, the computer must transmit an EOT before the next ENQ.

## 11.2 Character format

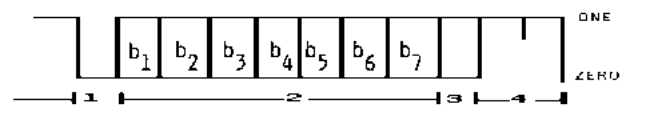

1 = Start bit

- 2 = 7 data/information bits (b1-b7)
- 3 = Parity bit
  - ODD = Non linear
  - EVEN = Linear
- 4 =Stop bit

The Baudrate can be set in the following steps: 300, 600, 1200, 2400 Baud.

11.3 Special characters

Special characters that do not comply to the 7 Bit ASCII format are transmitted as a Question mark "?".

**11.4** Transmission control<br/>charactersSTX (02 Hex)<br/>ENQ(05 Hex)= Feeds a text or part of text into the unit<br/>= Enquiry and control characters

## **Possible enquiries:**

- A = Test sequence.
- B = Memory from the time of the last serial readout and transmission.
- C = Complete memory transmission.
- D = Zero reset of the serial interface memory.

| <u>ETX (03 Hex)</u> | =  | End of text         |
|---------------------|----|---------------------|
| EOT (04 Hex)        | =  | End of transmission |
| <u>ACK (06 Hex)</u> | =  | Positive reply      |
| NAK (15 Hex)        | _= | Negative reply      |

<u>BCC</u> = Block check character, contains the characters from the unit number to ETX. It is constructed in an exclusive order thereby giving a linear length parity.

All events and alarm messages on limit infringement are transmitted including the channel identification and time of occurrence. On day change an additional message "Day change" is stored in the memory.

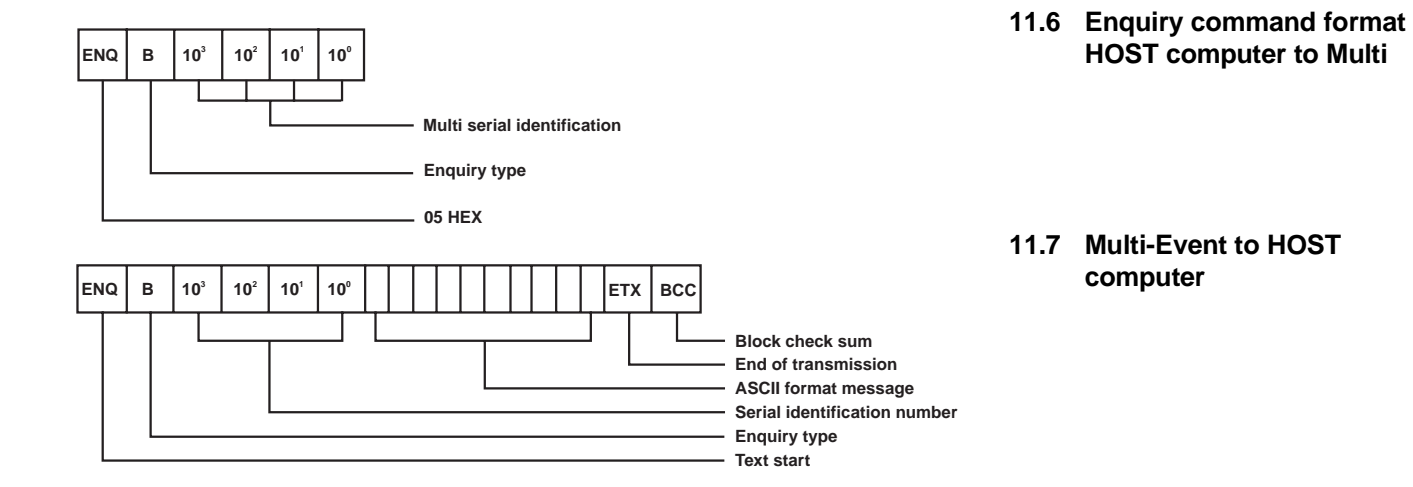

The received data set must always be acknowledged with an ACK or NAK. Dependent on the enquiry type the serial identification number is always transmitted back to the Multi.

11.5 Data sets read out

#### 12. Paper change, maintenance, guarantee

Push the cassette release lever downwards and pull the cassette out of the printer front panel.

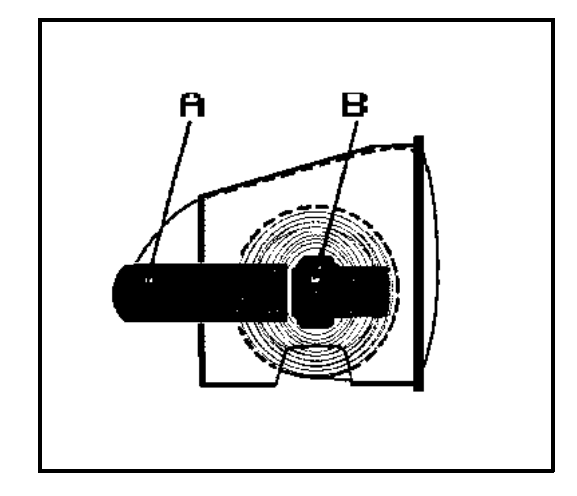

Pull lever "A" outwards (towards the reader) and remove the empty paper spool.

Lift retainer "B" and pull to the right.

Remove printed paper from the wind up spool.

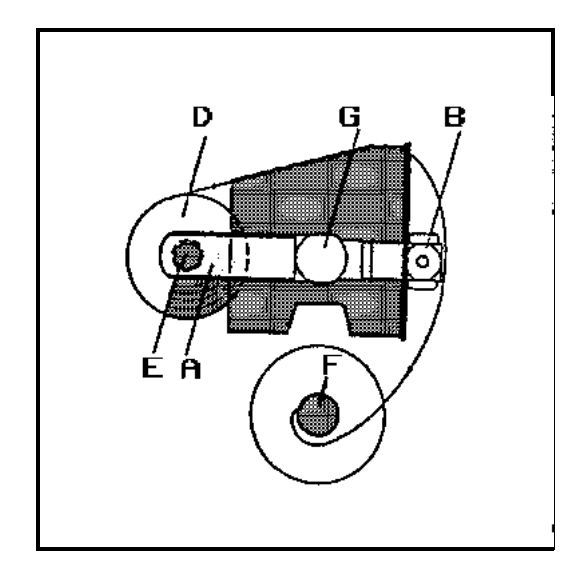

Slide the new paper roll "D" onto the hinged axle "E". Return axle "E" into position until it is re-engaged by the lever "A" Feed the paper round the cassette in the direction shown by the arrow and slide the paper end into the wind up spool "F" and manually wind on a couple of turns.

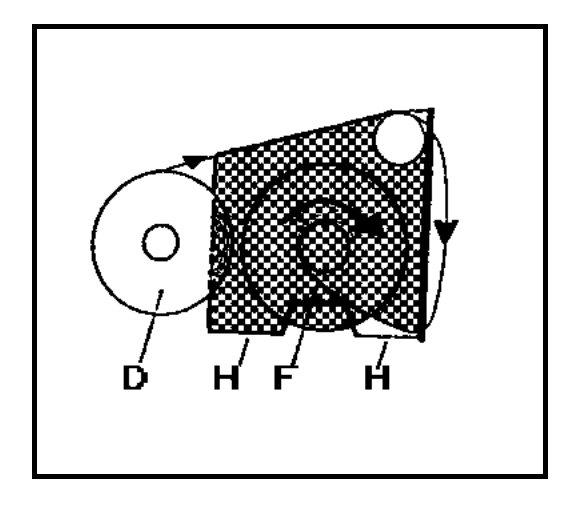

Place the wind up spool "F" back into the cassette inset "G" and push the spring lever back into position.

Turn the wind up spool a couple of times in the direction shown by the arrow.

# Should the paper be fed incorrectly the mechanism will operate but nothing will be printed.

Return the cassette into the printer housing ensuring that the rail "H" is placed onto the base of the cassette base in the printer.

Push the cassette evenly back into place until it clicks into position.

#### Inportant:

Only use E+H Wetzer thermal paper and store this in a dry, cool and dark area.

All components used are maintenance free.

It is recommended that after using approx. 50 rolls of paper, the printhead should be cleaned using a soft cloth dampened with alcohol. It is sufficient to wipe down the front of the printhead.

The guarantee becomes invalid if the unit has been mishandled (wrong **Guarantee** connection, misuse and unqualified attempted repairs).

For further details please consult our "Conditions of Sale".

Maintenance

# 13. Multi-Event character set

#### Attention:

Please note that the characters under the following numbers from the printout do not correspond with the display 17, 33, 61, 94, 114, 115, 117, 118 and 119.

|             | Ursplay | Printant |      | Disp ay | Printput |                 | Urspla | y Printaul |      | Urselav  | Printaul                |
|-------------|---------|----------|------|---------|----------|-----------------|--------|------------|------|----------|-------------------------|
| 1.          | Space   | Space    | 36.  | c       | С        | 72.             | 9      | 9          | 107. | r        | r                       |
| Ζ.          | 1       | !        | 37.  | p       | D        | 73.             | ከ      | ħ          | 108. | x        | Σ                       |
| 3.          | -       |          | 36.  | ε       | £        | 74.             | í      | i          | 109. | U        | Ω                       |
| 4.          | ŧ       | #        | 39.  | F       | F        | 75.             | ł      | ţ          | 110. | 'n       | n                       |
| 5.          | \$      | \$       | 40.  | 6       | G        | 76.             | k      | 2          | 111. | x        | Ŧ                       |
| 6.          | 5       | 5        | 41.  | н       | н        | 77.             | 1      | 1          | 312. | ¥        | x                       |
| 7.          | ÷       | ٨        | 42.  | I       | I        | 78.             | -      |            | 113. | ÷        | ÷                       |
| 8.          | •       | •        | 43.  | د       | J        | 79.             | n      | n          | 114. | ~        |                         |
| 9.          | (       | C        | 44.  | ĸ       | ×        | 60.             | ۵      | •          | 115. | +        | ±                       |
| 10.         | }       | )        | 45.  | L       | L        | 81.             | Р      | ρ          | 116. | Zdnale   | 2                       |
| н.          | •       | •        | 46.  | н       | м        | 82.             | q      | q          | 117. | Cubed    | 3                       |
| 12.         | +       | +        | 47.  | N       | N        | 63.             | r      | r          | 118. | Law 2    | 2                       |
| 13.         | ,       | ,        | 48.  | 0       | Ċ        | 84.             | *      | 3          | 119. | Las 3    | 3                       |
| 14.         | -       | -        | 49.  | P       | P        | 85.             | t      | t          | 120. | Infinite | ~ ~                     |
| 15.         |         |          | 50.  | q       | Q        | 86.             | v      | U          | 121. | D        | 6                       |
| 16.         | 1       | 1        | 51.  | R       | R        | 87.             | v      | v          | 122. |          | -+                      |
| 17.         | ø       | a        | 57.  | s       | s        | 88.             | et .   |            | 123. |          |                         |
| 18.         | 1       | 1        | 53.  | T       | T        | 89.             | x      | ×          | 124. | 1        | 1                       |
| 19.         | 2       | 2        | 54.  | υ       | u        | <del>9</del> 0. | y      | y          | 125. | 1        | ł                       |
| 20.         | 3       | 3        | \$5. | v       | ν        | 91.             | 1      | z          | 125. | $\sim$   | ~                       |
| 21.         | 4       | •        | 56.  | ¥       | W        | 92.             | C      | ٤          | 127. | 0        | ٥                       |
| 22.         | 5       | 5        | 57.  | x       | x        | 93.             | 1      | 1          | 128. | ¥        | $\overline{\mathbf{a}}$ |
| 23 <i>.</i> | 6       | 6        | 58.  | Y       | ¥        | 94.             | 3      | 1          | 129. |          | -                       |
| 24.         | 7       | 7        | 59.  | z       | 2        | 95.             | +      | ~          | 130. | 0        | 1                       |
| 25.         | 8       | 8        | 60.  | t       | C        | 96.             |        | 45         | 131. |          |                         |
| 26.         | 9       | 9        | 61.  | ¥       | N        | 97.             | ø      | 1          |      | -        | -                       |
| 27.         | :       | I        | 62.  | J       | 1        | <del>9</del> 8. | I      | 5          |      |          |                         |
| ŻB.         | ;       | ;        | 63.  | ^       | ^        | <b>99.</b>      | 8      | 5          |      |          |                         |
| 29.         | <       | <        | 64.  | -       | -        | 100.            | 6      | ū          |      |          |                         |
| <b>30</b> . | =       | -        | 65.  | ς       | × .      | 101.            | X      | X          |      |          |                         |
| 31.         | >       | >        | 66.  |         |          | 102.            | ö      | <br>ö      |      |          |                         |
| 32.         | ?       | 7        | 67.  | ь       | ь        | 103.            | ü      | ü          |      |          |                         |
| 33.         | э       | e        | 68.  | c       | c        | 104.            | ٥      | ٥          |      |          |                         |
| 34.         | *       | A        | 69.  | d       | d        | 105.            | 4      | 2          |      |          |                         |
| 35.         | 8       | 8        | 70.  | •       | •        | 106.            | ¥      | μ          |      |          |                         |
|             |         |          | 71.  | r       | r        |                 |        |            |      |          |                         |

# 14. Technical data

#### Version A:

19" rack mounting unit Front plate 128,5 mm x 26 TE Basic model for panel mounted conversion and wall mounted housing

#### Version B:

19" rack mounting unit Front plate 128,5 mm x 28 TE with fixing holes

## Version C:

19" rack mounting unit Front plate 132,5 mm x 28 TE with slotted holes

## Accessories to version A:

Conversion kit for 144 x 144 mm panel mounting Conversion kit for 144 x 144 mm panel mounting including door and latch Conversion kit for 144 x 144 mm panel mounting including door and lock Wall mounted housing

## Construction / system:

Microprocessor controlled system. Data is preserved for approx 1000 hours after power failure. The programmed data is stored indefinitely. Internal quartz clock with automatic leap year control, printout of power failure occurrence. No recording or printing during power failure.

#### **Operation:**

Setting up in various languages via slide out keypad. LC-display and printer indicate the values set up.

## Character set:

ASCII character set, alphanumeric plus special characters

## Summer/normal time changeover

Presettable summer / winter time changeover

#### Automatic print intervals:

Time intervals of: 1, 5, 10, 15, 30 minutes, 1, 2, 3, 4, 6, 8, 12 hours, shift, daily, weekly, monthly

## Inputs:

16 or 48 for:a) potential free contacts (+12 V auxiliary voltage from printer).b) External voltage source:ViL=0 ... +3 V;<br/>ViH=8 ... +24VInput impedance:approx. 8 K  $\Omega$ Minimum impulse length:10 ms.

#### Data memory (Serial interface):

The last 500 events are continuously stored including date and time

## Counters per channel:

Two 6 digit counters for counting the ON events or recording operational time.

#### Event printout:

Time, text (selectable 1 or 2 line) and switch condition per channel.

#### **Report printout:**

Time intervals (see automatic print interval) Printout of date, time, text, event and operation time counters (with eventual zero reset).

#### Graphic operation:

Maximum 8 channels with presettable feedrate, channel identification and times.

#### Synchronous input:

Selectable to synchronise internal clock Channel 1 is inoperative as an event channel).

#### Limits:

One counter presettable per channel.

#### **Outputs:**

- a) 3 relay outputs for limit monitoring and event retransmission (relays 2 to 4)
- b) 1 relay output for paper reserve alarm, power failure and faults (relay 1).
- c) Serial interface.
- d) Internal auxiliary voltage approx. 12 V / 250 mA

#### Printer mechanism:

Linear array thermal print head 150 dots/line = 25 characters / line with presettable intensity.Z

#### Character format:

5x9 dot matrix, dot size Ø=0,3 mm

#### Line separation:

4,33 mm

#### Print principle:

Burning of characters onto heat sensitive paper during movement of the paper.

#### Print speed:

approx. 500 ms/line

#### Expected life of printing mechanism:

MTBF 1x10<sup>6</sup> lines

#### Paper:

Thermal paper (black print), width 60mm, length 30m

#### Paper holder:

Internal paper roll and wind up mechanism. Front removable cassette for paper change.

## Paper end alarm:

a) Via red LED on front plate

- b) Potential free changeover contact 24 V/0,5 A. (relay 1)
  - De-activates on: paper reserve at approx. 3 m
    - power failure
    - fault

## Power supply:

230 V, 50/60 Hz, +10% / -15% Options: 115 V AC, 50/60 Hz, 24 V AC, 50/60 Hz, 24 V DC

### **Power connection:**

2 terminals, 1 earth (ground) connection, Cable cross section area 0,5 -2,5 mm<sup>2</sup>

## Power consumption:

approx. 30 Watt

## Safety:

To EN 61 010-1/VDE 0411 Part 1 Protection class : I Over voltage classification: II

## Unit fuse:

220 V, 0.315 A slow blow

## Ambient temperature range:

+5° C....+50° C (without condensation)

# Storage temperature range:

-20<sup>°</sup> C.....+70<sup>°</sup> C

Weight: approx. 5 kg

**Technical alterations reserved !** 

# 15. Fault messages

## a. RESET

After every power failure the unit initiates a self check and tests the **RAM**. Should errors or faults be recognised an automatic **RESET** is initiated: All counters are reset to zero The unit prints out the message RESET DONE

## b. PRESET

Should faulty data be recognised in the **EEPROM** the unit automatically initiates a **PRESET**.

The preset operational data is deleted and standard work settings are loaded.

The unit prints out the message **PRESET DONE** 

# 16. Multi-event 18/50 core adapter cable colour coding

24

## 16 Channel version

| 10 01 |             |
|-------|-------------|
| 1     | white       |
| 2     | brown       |
| 3     | green       |
| 4     | yellow      |
| 5     | grey        |
| 6     | pink        |
| 7     | blue        |
| 8     | red         |
| 9     | black       |
| 10    | violet      |
| 11    | grey - pink |
| 12    | red - blue  |
|       |             |

- 13 white green
- 14 brown green
- 15 white yellow
- 16 yellow brown
- 17 +12 V DC white grey
- 18 GND grey brown

#### 48 channel version

- 19 white- pink
- 20 pink brown
- 21 white blue
- 22 brown blue
- 23 white red

25 white - black 26 brown - black 27 grey - green 28 yellow - grey 29 pink - green 30 yellow - pink 31 green - blue 32 yellow - blue 33 green - red 34 yellow - red 35 green - black

brown - red

- 36 yellow black
- 37 grey blue
- 38 pink blue
- 56 pirik biu
- 39 grey red
- 40 pink red
- 41 grey black
- 42 pink black
- 43 blue black
- 44 red black

50

- 45 yellow -black green
- 46 brown black green
- 47 white black green
- 48 red black blue
- 49 +12 V DC grey black pink
  - GND white black- brown

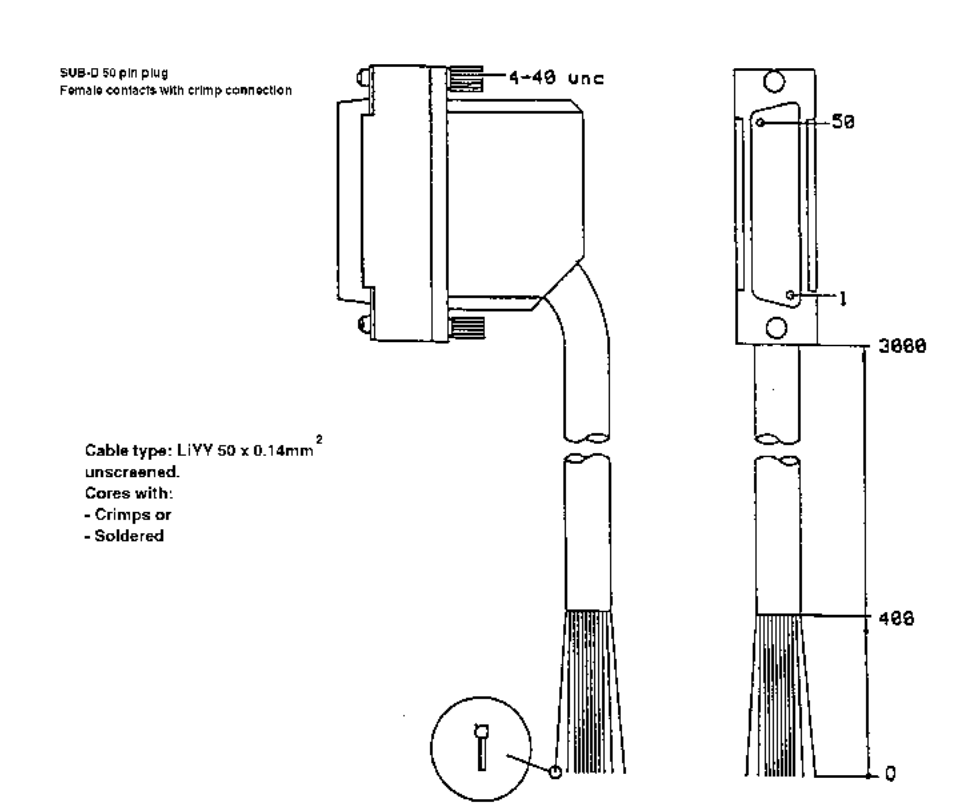

# **17.** Dimensions

MULTI

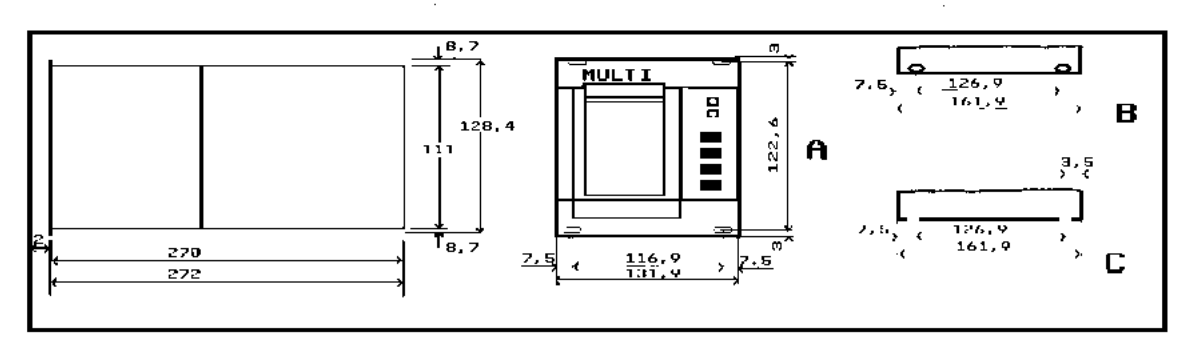

#### 144 x 144mm conversion kit

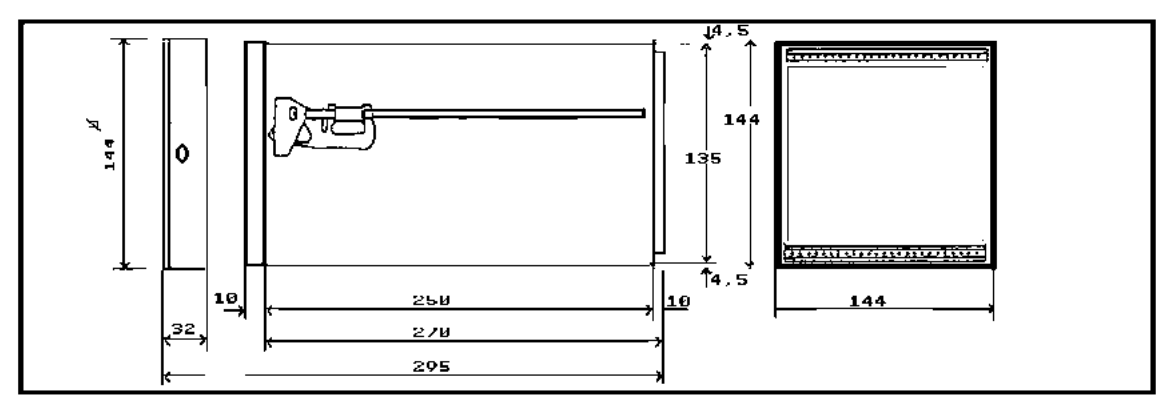

# 18. Works programmed standard values.

Shown are values for a 16 channel unit before changing the language to GB. Once language has been changed operate the front panel push button "B" to obtain an English printout. Then glue a photocopy over the data displayed below.

```
_____
27.03.90 10:01 WETZER 01
   PROGRAMMIERTE DATEN
DATUM
                27.03.90
UHRZEIT
                   10:01
SOMMERZEIT
               00.00. 99
NORMALZEIT
               00.00. 99
           1 STD 00:00
AUTOMATIK
SCHICHTAUTOMATIK
ZEITEN 00:00 00:00 00:00
WOCHENAUTOMATIK
           MONTAG 00:00
SPRACHE
                      D
INTENSITAT
                       6
              WETZER 01
GERATEBEZ.
BAUDRATE
                    2400
PARITHT
                    EVEN
KENNZIFFER (SERIELL) 0001
BETRIEBSART KANAL
KA. 01-48
                     AUS
BETRIEBSART MELDEDRUCK
KA. 01-48
           EIN-MELDUNG
BETRIEBSART ZAEHLER 1
KA. 01-48
            NICHT AKTIV
BETRIEBSART ZAEHLER 2
KA. 01-48 NICHT AKTIU
SETRIEBSART EXTERN
AUSLOSUNG NICHT AKTIV
DRUCKBILD
UHRZEIT
                   SS:mm
```

| PLOTAUSWAH                                                                 | L                                                 |                    |
|----------------------------------------------------------------------------|---------------------------------------------------|--------------------|
| PLOTKANAL                                                                  | Ū1                                                | AUS                |
| PLOTKANAL                                                                  | 02                                                | AUS                |
| PLOTKANAL                                                                  | 03                                                | AUS                |
| PLOTKANAL                                                                  | 04                                                | AUS                |
| PLOTKANAL                                                                  | 05                                                | AUS                |
| PLOTKANAL                                                                  | 06                                                | AUS                |
| PLOTKANAL                                                                  | 07                                                | AUS                |
| PLOTKANAL                                                                  | 08                                                | AUS                |
| VORSCHUB                                                                   |                                                   | 40 mm∕h            |
| BETRIEBSAR                                                                 | T PLOT                                            |                    |
|                                                                            |                                                   |                    |
| MELDEDRUCK                                                                 | ERLAUB                                            | T? JA              |
| MELDEDRUCK<br>BETRIEBBAR                                                   | ERLAUB<br>T RFLOI                                 | T? JA<br>S         |
| MELDEDRUCK<br>BETRIEBSAR<br>RELAIS 1                                       | ERLAUB<br>T RELAI<br>AUS                          | T? JA<br>S         |
| MELDEDRUCK<br>BETRIEBSAR<br>RELAIS 1<br>RELAIS 2                           | ERLAUB<br>T RELAI<br>AUS<br>AUS                   | 1? JA<br>S         |
| MELDEDRUCK<br>BETRIEBSAR<br>RELAIS 1<br>RELAIS 2<br>RELAIS 3               | ERLAUB<br>T RELAI<br>AUS<br>AUS<br>AUS            | 1? JA<br>S         |
| MELDEDRUCK<br>BETRIEBSAR<br>RELAIS 1<br>RELAIS 2<br>RELAIS 3               | ERLAUB<br>T RELAI<br>AUS<br>AUS<br>AUS            | T? JA<br>S         |
| MELDEDRUCK<br>BETRIEBSAR<br>RELAIS 1<br>RELAIS 2<br>RELAIS 3<br>BETRIEBSAR | ERLAUB<br>T RELAI<br>AUS<br>AUS<br>AUS<br>T MELDE | T? JA<br>S<br>TEXT |

#### **Representations in Europe**

Austria ■ Endress+Hauser Ges.m.b.H. Postfach 173, 1235 Wien Tel. (0222) 88 0 56 -0, Telex 1 14 032, Fax (0222) 88 0 56 -35

Belgium/Luxembourg ■ Endress+Hauser S.A./N.V. Rue Carli Straat 13, 1140 Bruxelles/Brussel Tel. (02) 2 16 7300, Telex 24564, Fax (02) 2 165453

Bulgaria INTERTECH, Dipl.-Ing. Metodi Stamenov Alexander-Dimitrov-Str. 15, 4000 Pazardjik Tel. (034) 51074, Fax (034) 24548

Croatia Endress+Hauser GmbH+Co., c/o Berhe Fabrkoviceva 7, 41000 Zagreb Tel. (041) 41 58 12, Fax (041) 44 78 59

Czech Republic Endress+Hauser GmbH+Co., Pracoviste Ostrava Varenska 51, 70200 Ostrava 1 Tel. (069) 6611948, Fax (069) 6612869

Denmark ■ Endress+Hauser ApS Poppelgårdvej 10-12, 2860 Soborg Tel. (31) 673122, Fax (31) 673045

Eire FLOMEACO Co. Ltd. Main Street, Clane, Co. Kildare Tel. (045) 68615, Fax (045) 68182

Finland Endress+Hauser Oy Mikkellänkallio 3, **02770 Espoo** Tel. (90) 8 59 61 55, Fax (90) 8 59 60 55

#### **Overseas Representations**

Argentina Servotron S.A. Av. Belgrano 768, 5 Piso, 1092 Buenos Aires Tel. (1) 3310168, Telex 23378, Fax (1) 3340104

Australia GEC ALSTHOM AUSTRALIA LTD., Industrial Products 25 Princes Road, Regents Park N.S.W. 2143 Tel. (2) 6450777, Telex 20729, Fax (2) 7437035

Brazil SERVOTEC Av. Dr. Lino De Moraes Leme, 997/999 CEP: 04360 J.D. Aeroporto, Sao Paulo Tel. (011) 5363455, Telex 57411, Fax (011) 5363457

Canada Endress+Hauser Ltd.
 1440 Grahams Lane, Unit No. 1
 Burlington, Ontario L7S 1W3
 Tel. (905) 681 92 92, Fax (905) 681 9444

Endress+Hauser Ltée. 6800 Côte de Lièsse No. 301 Ville St. Laurent, Quebec H4T 2A7 Tel. (514) 7330254, Fax (514) 7332924

Chile DIN Instrumentos Ltda., Av. Holanda 2023, Santiago Tel. (2) 2744230, Telex 240846, Fax (2) 2258139

China Beijing E+H Equipment, Technical service station No. A2 Taiping street, Xuan Wu district P. O. Box 100 050, Beijing Tel. (1) 3014866, Telex 222233, Fax (1) 3010347

Hong Kong ■ Endress+Hauser (H.K.) Ltd. 2302 Malaysia Building, 50 Gloucester Road, Wanchai Tel. 5283120, Fax 8654171

India Endress+Hauser India Branch Office 301 Sai Nara 21, North Avenue Linking Road Junction Santacruz (West), **Bombay 400054** Tel. (22) 6 04 02 11, Fax (22) 6 04 02 11

Indonesia PT Grama Bazita, 3rd Floor Mulitka Building JL Mampang Prapatan Raya 71-73, Jakarta 12790 Tel. (21) 797 50 83, Fax (21) 797 50 89

France Endress+Hauser 3, Rue du Rhin, BP 150 68331 Huningue (Cedex) Tel. (89) 69 67 68, Telex 881 511 nivo slo Fax (89) 69 4802

Germany ■ Endress+Hauser Meßtechnik GmbH+Co. P. O. Box 2222, 79574 Weil am Rhein Tel. (07621) 975-01, Fax (07621) 975-555

International sales: ■ Endress+Hauser GmbH+Co. - Instruments International -P. O. Box 2227, 79574 Weil am Rhein Tel. (07621) 975-02, Telex 773926, Fax (07621) 975-345

Great Britain ■ Endress+Hauser Ltd. Ledson Road, Manchester M 23-9PH Tel. (061) 9980321, Telex 668501, Fax (061) 9981841 Greece

I & G Building Services Automation S.A. 132 Syngron Avenue, Athens 17672 Tel. (01) 9241500, Fax (01) 9221714

Hungary MILE-KVENTA, Lonyal u. 15, 1121 Budapest Te1. (01) 117-0285, Fax (01)186-6996

Italy ■ Enderss+Hauser SpA Via Grandi 2/a, 20063 Cernusco S.N. (Mi) Tel. (02) 92 10 64 21, Telex 322 189 nivo i, Fax (02) 92 10 71 53

Netherlands ■ Endress+Hauser B.V., Postbus 5102, 1410 AC Naarden Tel. (03569) 5 86 11, Fax (03569) 5 88 25

Norway Endress+Hauser A/S Doeslasletta 4, Postboks 62, 3408 Tranby Tel. (032) 85 1085, Telex 19435, Fax (032) 85 11 12

Japan ■ Sakura Endress Co., Ltd. 3-4-22 Naka-Machi, Musashino-Shi, Tokyo 180 Tel. (0422) 540613, Telex 028-22615, Fax (0422) 550275

Korea ■ Han-II Level Co., Ltd., 255-2, Nai Dong Bucheon City, Kyung Gi-Do, Seoul Tel. (032) 672-3131, Telex 27137, Fax (032) 672-0090/1

Malavsia Mateysia Endress+Hauser (M) Sdn. Bhd. No. 37 Jalan PJS 11/2, Subang Indah 46000 Petaling Jaya, Selangor Darul Ehsan Tel. (03) 7 33 4848, Fax (03) 7 33 88 00

Mexico Maquinaria y Accesorios, S.A. de C.V. Cincinnati 81, 4-0 Piso, 03720 Mexico, D.F. Tel. (5) 5638188, Telex 1774217, Fax (5) 6110003

Morocco TEK Control 17, Ave. des Far, 3me Etage No. 9, B.P. 15893, Casablanca Tel. 262747, Telex 22662, Fax 266771

New Zealand Electric Measurement+Control Ltd. 171-175 Target Road, Glenfield, Auckland 9 Tel. (9) 4 44 92 29, Fax (9) 4 44 11 45

Pakistan Abgurt (Pvt.) Ltd. 63, 4th Fl. Luxmi Bldg., M.A. Jinnah Rd, Karachi-400 Tel. (21) 2436579, Telex 21068, Fax (21) 2410513

Philippines Brenton Industries Inc. 2nd Floor JM Bldg., South Super Highway Cor Rockefeller St., Makati, Metro Manila Tel. (2) 886646, Telex 22463, Fax (2) 8175739

Saudi Arabia Intrah International Trading House P.O.Box 326, Damman 31411/K.S.A. Tel. (3) 8 34 78 79, Fax (3) 8 34 48 32

Poland DJ+UT Sp. z o.o., Reprezentant firmy Endress+Hauser ul. Rydygiera 8, 01-793 Warszawa 86 Tel. (02) 6 33 84 80, Telex 8 15 887, Fax (02) 6 33 84 92

Portugal Tecnisis Rua Elisa Sousa Pedroso, 2-1.F, Apartado 512 Carnaxide 2795 Linda a Velha, Tel. (1) 4 17 26 37, Fax (1) 4 18 52 78

Romania Ing. Cheorge Cioboata Str. Cetatuia 10, Bloc. 25/1, 77535 Bucuresti Tel. 16350350, Telex 11958

Slovenia Endress+Hauser GmbH+Co. Gerbiceva 101, 61111 Ljubljana Tel. (061) 264190, Fax (061) 1231180

Spain ■ Endress+Hauser, S.A. Constitucion, 3, Bloque A., 08960 Sant Just Desvern Tel. (3) 4734644, Fax (3) 4733839

Sweden ■ Endress-Hauser AB Bergkällavågen 24 A, Box 7006, 19107 Sollentuna Tel. (08) 6 2616 00, Telex 11 608, Fax (08) 6 26 94 77

Switzerland Endress+Hauser AG Sternenhofstr. 21, 4153 Reinach/BL 1 Tel. (061) 7156222, Fax (061) 7111650

Turkey INTEK Endüstriyel Ölcü ve Kontrol Sistemleri Vildiz Posta Cad. AS Sitesi, B/1 Gayrettepe, Istanbul 80680 Tel. (1) 275 1355, Fax (1) 266 2775

Singapore ■ Endress+Hauser (S.E.A.) Pte., Ltd. 215 Upper Bukit Timah Road, 3rd Storey, Courtaulds House, Singapore 2158 Tel. (065) 4688222, Telex 36229, Fax (065) 4666848

South Africa Endress-Hauser Pty. Ltd. 5 Commerce Crescent West, Eastgate Ext. 13, PO.Box 783 996, Sandton 2146 Tel. (011) 4441386, Telex 431 119 sa, Fax (011) 4441977

Sultanate of Oman Mustafa & Jawad, Trading Co., LLC., P.O. Box 4918, Ruwi Tel. 709955, Telex 3731, Fax 564005

Taiwan Kingjarl Corporation 9 F-2 No. 307, Tung Hwa N. Road, Taipei R.O.C. Tel. (2) 7 12 98 89, Fax (2) 7 13 41 90

Thailand Thailand Endress+Hauser Ltd. Wangdek Building 1C/D Floor 19/1-2 Vipavadi-Rangsit Road Lardyao, Chatuchak, Bangkok 10900 Tel. 66-2-2723674-5, Fax 66-2-2723673

United Arab Emirates MUSTAFA & JAWAD TRADING CO., P. O. Box 50998 803 Zener Building, Jumbo Roundabout, Dubai Tel. (4) 520118, Telex 47820 mujat, Fax (4) 521509

Uruguay CEMI Ltda., San Jose 1179, Of. 302 P.O. Box 6330, Montevideo 11100 Tel. (2) 92 6754, Telex 901 pboothuy, Fax (2) 92 69 63

USA Endress+Hauser Inc. 2350 Endress Place, P.O.Box 246 Greenwood, Indiana 46 142 Tel. (317) 535-71 38, Telex 27-2 195 (level grwd) Fax (317) 5 35-72 23

Venezuela H.Z. Instrumentos, C.A. Edif la Piramide, Local 20-A Urb. Prado Humbolt, P.O. Box 61.429, Caracas 1060-A Tel. (2) 9798813, Telex 28583, Fax (2) 97996 08

06. 94/MTM

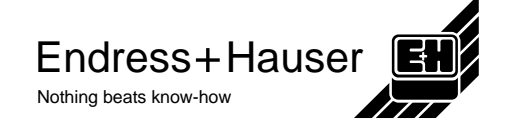

Members of the Endress+Hauser group

onmentally f Bleached w Ĩ,

friendly vithout chlorine

D)